# Plaatsen van een reservering

In jouw bibliotheek heb je de mogelijkheid om reserveringen te plaatsen. Afhankelijk van het aanbod van de bibliotheek kan dit gaan om een werkplek (met of zonder computer) of bijvoorbeeld een ruimte. Houd er rekening mee dat aan een reservering mogelijk kosten verbonden zijn, als je inlogt met een bibliotheekaccount kan je deze kosten vanuit je tegoed betalen.

# Aanmelden

De aanmeldopties in jouw bibliotheek kunnen afwijken van het voorbeeld. Maak een keuze hoe je wilt aanmelden en vul je gegevens in.

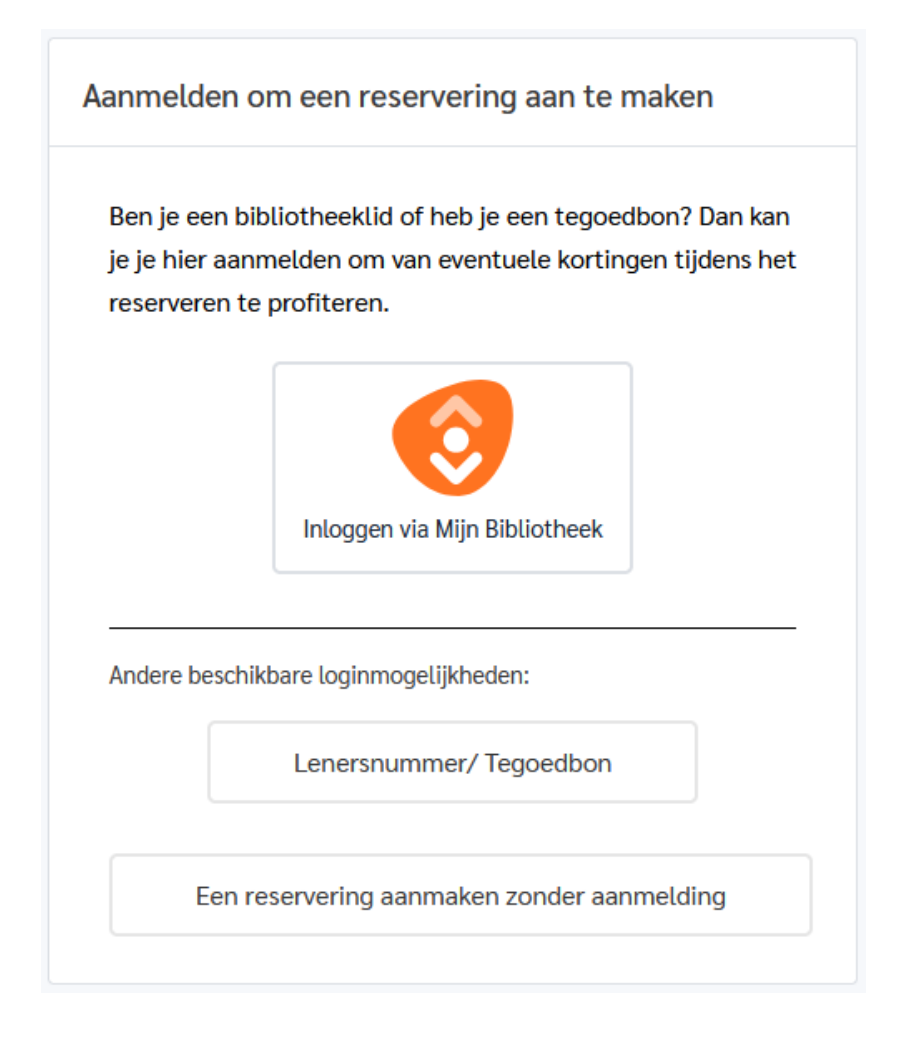

Zodra je bent aangemeld, volg je de stappen in de linkerkolom om een reservering te plaatsen. Je kunt altijd teruggaan naar een eerdere stap door erop te klikken. Het is mogelijk dat niet alle stappen van toepassing zijn op jouw reservering; deze worden dan automatisch overgeslagen.

#### Kies een locatie

Selecteer in de keuzelijst '**Locatie**' de locatie waarvoor je een reservering wilt maken. Ben je niet bekend met de locatie? Gebruik dan Google Maps om te zien waar deze zich bevindt.

| •  | Kies een locatie              | Werkplek reserveren                      |                                |                         |         |
|----|-------------------------------|------------------------------------------|--------------------------------|-------------------------|---------|
| ŧ. | Kies een datum                |                                          |                                |                         |         |
| ł  | Kies type werkplek            | Kies de locatie waar je wil reserveren   |                                |                         |         |
| ł  | Selecteer een werkplek        | Locatie:                                 | 6                              | Adros                   |         |
| ł  |                               | Alkmaar V Berenkoog 13<br>1822BH Alkmaar |                                | Adres                   |         |
| ł  |                               |                                          | Berenkoog 13<br>1822BH Alkmaar |                         |         |
| ł  | Voer persoonlijke gegevens in |                                          |                                | In Google Maps bekijken |         |
|    |                               |                                          |                                |                         |         |
|    |                               |                                          |                                |                         |         |
|    |                               | Begin opnieuw                            |                                |                         | Volgeno |

Klik op '**Volgende**' om verder te gaan naar de volgende stap.

#### Kies een datum

Kies de datum waarop je een reservering wilt maken.

| • | Kies een locatie              | Werk  | Werkplek reserveren |          |         |        |    |    |
|---|-------------------------------|-------|---------------------|----------|---------|--------|----|----|
| ł | Kies een datum                |       |                     |          |         |        |    |    |
| + | Kies type werkplek            | Op we | elke dat            | um wil   | je res  | ervere | n? |    |
| ł | Selecteer een werkplek        | Datum | 1:                  |          |         |        |    |    |
| ł |                               | i     | dinsda              | g 17 jur | ni 2025 |        |    |    |
| ł | Gewenste functionaliteit      | -     |                     | iu       | ıni 20  | 25     |    | •  |
| + | Voer persoonlijke gegevens in | m     | a di                | wo       | do      | vr     | 73 | 70 |
| ļ |                               |       | 5 27                | 28       | 29      | 30     | 34 | 4  |
|   |                               |       |                     | 4        |         | 6      |    |    |
|   |                               |       |                     |          |         |        | 44 |    |
|   |                               |       | 5 17                | 18       | 19      | 20     | 21 | 22 |
|   |                               | 23    | 3 24                | 25       | 26      | 27     | 28 | 29 |
|   |                               | 30    | 0 1                 |          |         | 4      |    |    |

Klik op 'Volgende' om verder te gaan naar de volgende stap.

#### Kies type werkplek

Maak een keuze uit het type werkplek dat je wilt reserveren. Het aanbod kan in jouw bibliotheek verschillen.

| Kies een locatie                                                          | Werkplek reserveren                                    |                                                        |  |  |  |
|---------------------------------------------------------------------------|--------------------------------------------------------|--------------------------------------------------------|--|--|--|
| Kies een datum<br>Kies type werkplek                                      | Selecteer de werkplektype                              |                                                        |  |  |  |
| Selecteer een werkplek     Extra's toevoegen     Gewenste functionaliteit | C ■ Ruimte<br>prijs € 0,00 / 30 minuten                | Werkplek met computer       prijs € 0,00 / reservering |  |  |  |
| <ul> <li>Voer persoonlijke gegevens in</li> <li>Samenvatting</li> </ul>   | Werkplek zonder computer<br>prijs € 0,00 / reservering |                                                        |  |  |  |
|                                                                           | Begin opnieuw                                          | Vorige Volgende                                        |  |  |  |

Klik op 'Volgende' om verder te gaan naar de volgende stap.

#### Selecteer een werkplek

Kies het tijdsblok voor de werkplek waarvoor je een reservering wilt maken. Je kunt meerdere blokken selecteren.

| ies type werkplek                                                   | Selecteer de tijdsblokken | Selecteer de tijdsblokken voor je gewenste werkplek. |             |             |             |             |             |
|---------------------------------------------------------------------|---------------------------|------------------------------------------------------|-------------|-------------|-------------|-------------|-------------|
| electeer een werkplek                                               | Verdieping:               |                                                      |             |             |             |             |             |
|                                                                     | Alle verdiepingen         |                                                      |             |             |             |             |             |
| Gewenste functionaliteit Voer persoonlijke gegevens in BEGANE GPONI |                           | Filter op werkplek of beschikbare start/eindtijden.  |             |             |             |             |             |
|                                                                     | Werkplek #001             | 09:00-09:30                                          | 09:30-10:00 | 10:00-10:30 | 10:30-11:00 | 11:00-11:30 | 11:30-12:00 |
|                                                                     |                           | 12:00-12:30                                          | 12:30-13:00 | 13:00-13:30 | 13:30-14:00 | 14:00-14:30 | 14:30-15:00 |
|                                                                     |                           | 15:00-15:30                                          | 15:30-16:00 | 16:00-16:30 | 16:30-17:00 | 17:00-17:30 | 17:30-18:00 |
|                                                                     | Werkplek #002             | 09:00-09:30                                          | 09:30-10:00 | 10:00-10:30 | 10:30-11:00 | 11:00-11:30 | 11:30-12:00 |
|                                                                     |                           | 12:00-12:30                                          | 12:30-13:00 | 13:00-13:30 | 13:30-14:00 | 14:00-14:30 | 14:30-15:00 |
|                                                                     |                           | 15:00-15:30                                          | 15:30-16:00 | 16:00-16:30 | 16:30-17:00 | 17:00-17:30 | 17:30-18:00 |

Klik op 'Volgende' om verder te gaan naar de volgende stap.

#### Extra's toevoegen

Er kunnen extra's aan je reservering worden toegevoegd. Deze kun je hier selecteren.

| • Kies een locatie                                             | Werkplek reserveren                                                                                                   |        |                 |  |  |  |  |
|----------------------------------------------------------------|----------------------------------------------------------------------------------------------------|--------|-----------------|--|--|--|--|
| <ul> <li>Kies een datum</li> <li>Kies type werkplek</li> </ul> | Kies extra's voor je reservering.                                                                                     |        |                 |  |  |  |  |
| Selecteer een werkplek                                         | Als je bepaalde extra's bij je werkplekreservering wilt reserveren, dan kan je hieronder het benodigde aantal opgever |        |                 |  |  |  |  |
| <ul> <li>Extra's toevoegen</li> </ul>                          | EXTRA ARTIKEL                                                                                                    | AANTAL | PRIJS/STUK      |  |  |  |  |
| Gewenste functionaliteit                                       | Muis (linkshandig)                                                                                                    | - 1 +  | € 0,00          |  |  |  |  |
| Voer persoonlijke gegevens in     Samenvatting                 | Scanner                                                                                                    | - 0 +  | € 0,00          |  |  |  |  |
|                                                                | Begin opnieuw                                                                                                    |        | Vorige Volgende |  |  |  |  |

Klik op 'Volgende' om verder te gaan naar de volgende stap.

#### Gewenste functionaliteit

Bij deze stap kun je voor werkplekken met een computer de gewenste functionaliteit selecteren. Maak een keuze uit de beschikbare profielen. Let op: het aanbod kan hier ook verschillen.

| Kies een locatie                                                                                                | Werkplek reserveren                                                                                                    |  |  |  |  |
|----------------------------------------------------------------------------------------------------|----------------------------------------------------------------------------------------------------|--|--|--|--|
| Kies een datum<br>Kies type werkplek<br>Selecteer een werkplek<br>Extra's toevoegen<br>Gewenste functionaliteit | Gewenste functionaliteit De computer die je wilt reserveren kan ingesteld worden met de door jou gewenste functionaliteit. Selecteer het profiel dat je wil gebruiken. |  |  |  |  |
| Samenvatting                                                                                                    |                                                                                                    |  |  |  |  |
|                                                                                                    | Informatie over dit profiel     Doe taaloefeningen en leer spelenderwijs de Nederlandse taal.                                                                          |  |  |  |  |
|                                                                                                    | Begin opnieuw Vorige Volgende                                                                                                    |  |  |  |  |

Klik op 'Volgende' om verder te gaan naar de volgende stap.

EasyAccount+

# Reserveren

#### Voer persoonlijke gegevens in

In deze stap kan de bibliotheek extra gegevens opvragen welke nodig zijn voor je reserering. Velden met een asterisk (\*) zijn verplicht om in te vullen.

| I | Kies een locatie                                                                                                    | Werkplek reserveren                                                                  |                                      |  |  |  |
|---|----------------------------------------------------------------------------------------------------|--------------------------------------------------------------------------------------|--------------------------------------|--|--|--|
|   | Kies een datum<br>Kies type werkplek<br>Selecteer een werkplek<br>Extra's toevoegen<br>Gewenste functionaliteit<br>Voer persoonlijke gegevens in | Voer je persoonlijke gegevens in.<br>Belangrijk: Je reservering moet via de e-mail d | lie gestuurd wordt bevestigd worden! |  |  |  |
|   |                                                                                                    | Telefoonnummer: *<br>E-mailadres: *                                                  | 040-3457183<br>bboek@xafax.nl        |  |  |  |
|   |                                                                                                    | * Verplichte velden                                                                  |                                      |  |  |  |
|   |                                                                                                    | Begin opnieuw                                                                        | Vorige Volgende                      |  |  |  |

Klik op '**Volgende**' om verder te gaan naar de volgende stap.

In deze stap wordt je reserveering samengevat. Als alles klopt klik je op 'Plaats reservering'.

| Kies een locatie                                                          | Werkplek reserveren                                          |                                                         |                           |  |  |  |
|---------------------------------------------------------------------------|--------------------------------------------------------------|---------------------------------------------------------|---------------------------|--|--|--|
| Kies een datum<br>Kies type werkplek                                      | Je wil de volgende reservering plaatsen:                     |                                                         |                           |  |  |  |
| Selecteer een werkplek     Extra's toevoegen     Gewenste functionaliteit | Datum/Tijd:<br>Locatie:<br>Werkplek:                         |                                                         |                           |  |  |  |
| Samenvatting                                                              | Telefoonnummer:<br>E-mailadres:                              | 040-3457183<br>bboek@xafax.nl                           |                           |  |  |  |
|                                                                           | Kostenspecificatie<br>Type werkplek<br>Werkplek met computer |                                                         | € 0,00                    |  |  |  |
|                                                                           | Extra's<br>Muis (linkshandig)                                | Totaal te betalen:                                      | € 0,00<br>€ 0,00          |  |  |  |
|                                                                           | Als alle gegevens kloppen kan je de                          | e reservering plaatsen door op de knop 'Plaats reserver | ing' te drukken.          |  |  |  |
|                                                                           | Begin opnieuw                                                |                                                         | Vorige Plaats reservering |  |  |  |

Je ontvangt binnen enkele ogenblikken een e-mail. Klik in deze e-mail op de knop '**Bevestigen**' om door te gaan.

| EasyAccour                                                    | Reserverings                                                                                                    | -ID: 4 |
|---------------------------------------------------------------|----------------------------------------------------------------------------------------------------|--------|
| Bevestig je rese                                              | rvering                                                                                                    |        |
| Je bent bijna klaar met het p<br>bevestigen, controleer je on | laatsen van de reservering voor een werkplek. Om je reservering<br>derstaande reservering en druk je op de knop 'Bevestigen'. | g te   |
| Reserveringsgegevens                                          |                                                                                                    |        |
| Datum                                                         | vrijdag 27 juni 2025                                                                                                    |        |
| Tijdsperiode                                                  | 09:30 - 11:00                                                                                                    |        |
| Locatie                                                       | Alkmaar<br><u>Berenkoog 13, 1822BH Alkmaar</u>                                                                                |        |
| Werkplek                                                      | Werkplek #001                                                                                                    |        |
| Profiel                                                       | Leer beter Nederlands                                                                                                    |        |
| Extra's                                                       | 1x Muis (linkshandig)                                                                                                    |        |
|                                                               |                                                                                                    |        |

Bevestigen

Als laatste stap klik je op de knop 'Reservering bevestigen'

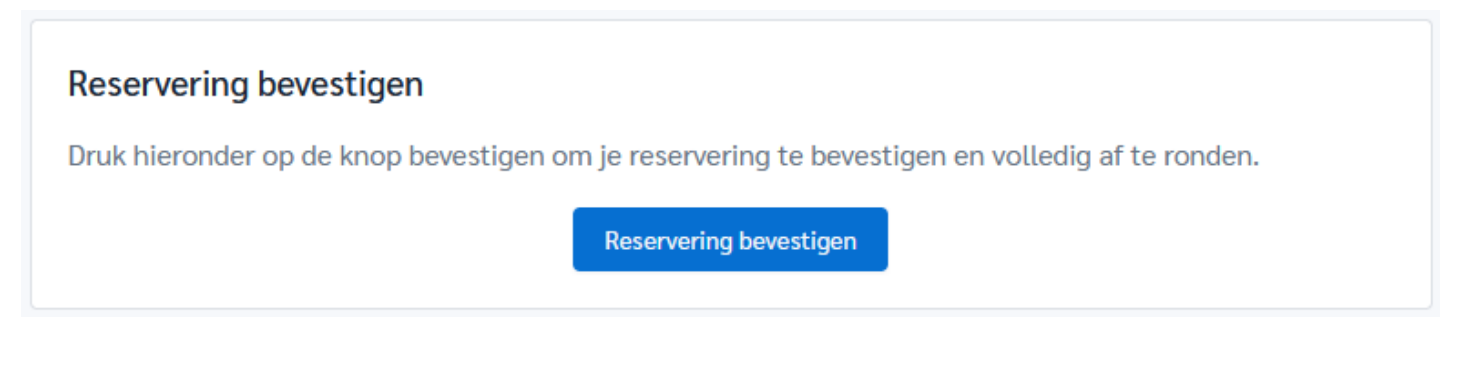

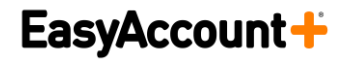

De melding dat je reservering is bevestigd verschijnt in beeld, en je ontvangt een bevestigingsmail.

# Reservering bevestigd

Je reservering is nu definitief doorgevoerd in ons systeem. Je hebt hiervan een e-mail ontvangen. In die email staat een activatiecode voor de computer als je een werkplek inclusief computer hebt gereserveerd.

🛱 Klik hier als je nu meteen nog een andere reservering wilt maken.

#### Annuleren van de reservering

In de bevestigingsmail van je reservering vind je een knop '**Reservering annuleren**'. Maak hier gebruik van als je de reservering niet kunt gebruiken, want anders wordt deze geregistreerd als 'Niet gebruikt'. De bibliotheek kan bij herhaling in dat geval mogelijk een sanctie opleggen.

| EasyAccount+                                     | Reserverings-ID: 46                                                         |  |
|--------------------------------------------------|-----------------------------------------------------------------------------|--|
| Reservering success                              | ol geplaatst                                                                |  |
| (i) Jouw computer activatient                    | ode<br>01574<br>t deze activatiecode nodig voor het gebruik van de door jou |  |
| Reserveringsgegevens                             |                                                                             |  |
| Datum                                            | vrijdag 27 juni 2025                                                        |  |
| Tijdsperiode                                     | 09:30 - 11:00                                                               |  |
| Locatie                                          | Alkmaar<br>Berenkoog <u>13,18228H Alkmaar</u>                               |  |
| Werkplek                                         | Werkplek #001                                                               |  |
| Profiel                                          | Leer beter Nederlands                                                       |  |
| Extra's                                          | 1x Muis (linkshandig)                                                       |  |
| Reserveringsacties                               |                                                                             |  |
| Als je je reservering niet kunt gebr<br>klikken. | uiken, annuleer je deze door op de onderstaande knop te                     |  |
| Reservering annuleren                            |                                                                             |  |

Klik op de knop 'Reservering annuleren'.

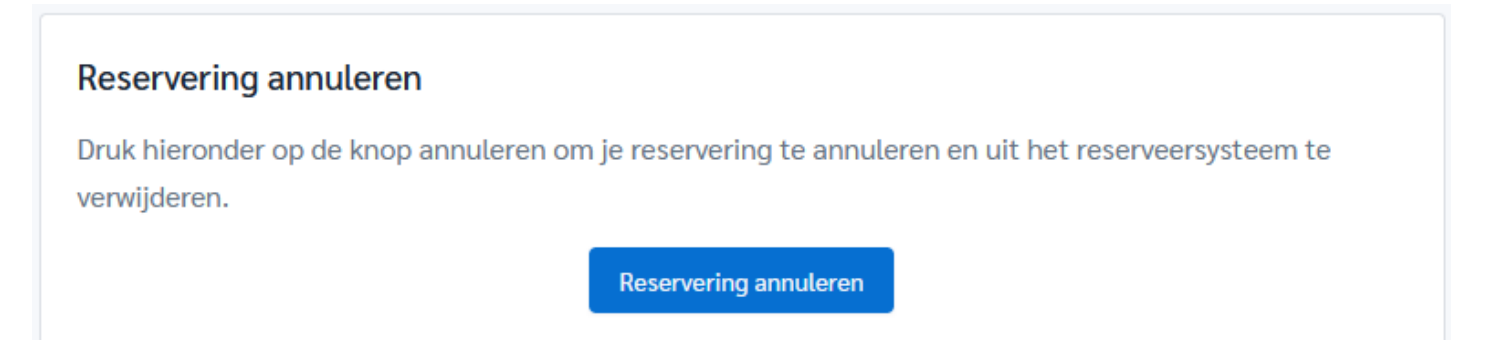

De melding dat je reservering is geannuleerd verschijnt in beeld, en je ontvangt een annuleringsmail.

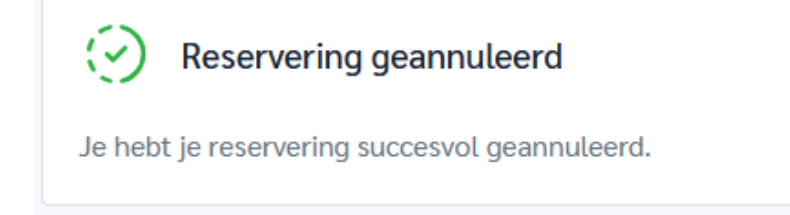

#### EasyAccount+

Reserverings-ID: 46

#### Reservering geannuleerd

Je onderstaande reservering is succesvol geannuleerd.

| Reserveringsgegevens |                                        |  |  |  |  |  |
|----------------------|----------------------------------------|--|--|--|--|--|
| Datum                | vrijdag 27 juni 2025                   |  |  |  |  |  |
| Tijdsperiode         | 09:30 - 11:00                          |  |  |  |  |  |
| Locatie              | Alkmaar<br>Berenkoog 13_1822BH Alkmaar |  |  |  |  |  |
| Werkplek             | Werkplek #001                          |  |  |  |  |  |
| Profiel              | Leer beter Nederlands                  |  |  |  |  |  |
| Extra's              | 1x Muis (linkshandig)                  |  |  |  |  |  |

Deze e-mail is automatisch gegenereerd door het EasyAccountPlus reserveringssysteem. Gelieve niet op deze e-mail te reageren.

Verstuurd vanaf demo.easyaccountplus.nl.

Copyright © XAFAX Nederland B.V.

#### © Xafax Nederland